|                            | MANUAL E<br>INCIDENT<br>APLI | DE USUARIO PARA REGISTRO DI<br>ES Y REQUERIMIENTOS POR EL<br>CATIVO MESA DE SERVICIO | Ε.    | Código: MA-GT-003     |
|----------------------------|------------------------------|--------------------------------------------------------------------------------------|-------|-----------------------|
|                            |                              | _                                                                                    |       | Versión: 2            |
|                            |                              | GESTIÓN TIC                                                                          |       | Página: 1 de 11       |
|                            |                              |                                                                                      |       | Fecha de Aprobación:  |
| Eleborá, Drofe             | aional da                    | Povicá: loto Oficino TIC v                                                           | Anro  | há: Comitá tápping do |
| Elaboro: Profesional de    |                              | Reviso: Jete Oficina IIC y Apro                                                      |       | bo: Comite techico de |
| Apoyo – Jefe Oficina TIC y |                              | Transformación Digital                                                               | calid | ad                    |
| Transformació              | on Digital                   |                                                                                      |       |                       |

# Tabla de Contenido

| 1. INGRESA AL NAVEGADOR WEB DE SU PREFERENCIA | 2  |
|-----------------------------------------------|----|
| 2. INGRESO AL SISTEMA                         | 2  |
| 3. INTERFAZ PRINCIPAL DE USUARIO              | 4  |
| 4. INTERFAZ PRINCIPAL DE USUARIO              | 5  |
| 5. INTERFAZ PRINCIPAL DE USUARIO              | 5  |
| 5.1 SELECCIONAR EL TIPO DE SERVICIO           | 5  |
| 5.1.1 INCIDENTE                               | 5  |
| 5.2 CATEGORIZAR EL SERVICIO                   | 7  |
| 5.3 NIVEL DE URGENCIA                         | 7  |
| 5.4 ELEMENTOS ASOCIADOS                       |    |
| 5.5 UBICACIÓN O DEPENDENCIA                   |    |
| 5.6 TITULO Y DESCRIPCION DEL CASO             | 10 |
| 5.7 SUBIR ARCHIVO                             | 10 |
| 5.8 CLICK EN BOTON ENVIAR                     | 12 |
| 6. APROBACION DEL TICKET POR EL USUARIO       | 14 |
| 7. ENCUESTA DE SATISFACCION                   | 14 |

|                            | MANUAL I<br>INCIDEN<br>APLI | DE USUARIO PARA REGISTRO D<br>TES Y REQUERIMIENTOS POR EI<br>CATIVO MESA DE SERVICIO | E<br>- | Código: MA-GT-003                  |
|----------------------------|-----------------------------|--------------------------------------------------------------------------------------|--------|------------------------------------|
| TUDAD T                    |                             | ,                                                                                    |        | Versión: 2                         |
|                            |                             | GESTION TIC                                                                          |        | Página: 2 de 11                    |
|                            |                             |                                                                                      |        | Fecha de Aprobación:<br>19/12/2023 |
| Elaboró: Profesional de    |                             | Revisó: Jefe Oficina TIC y                                                           | Apro   | bó: Comité técnico de              |
| Apoyo – Jefe Oficina TIC y |                             | Transformación Digital                                                               | calida | ad                                 |
| Transformació              | on Digital                  |                                                                                      |        |                                    |

#### 1. INGRESA AL NAVEGADOR WEB DE SU PREFERENCIA

El equipo de cómputo debe tener conexión a internet, luego abrir el navegador de su preferencia ya sea Google Chrome, Firefox, Edge, etc. a continuación, se adjunta los iconos de estos como referencia:

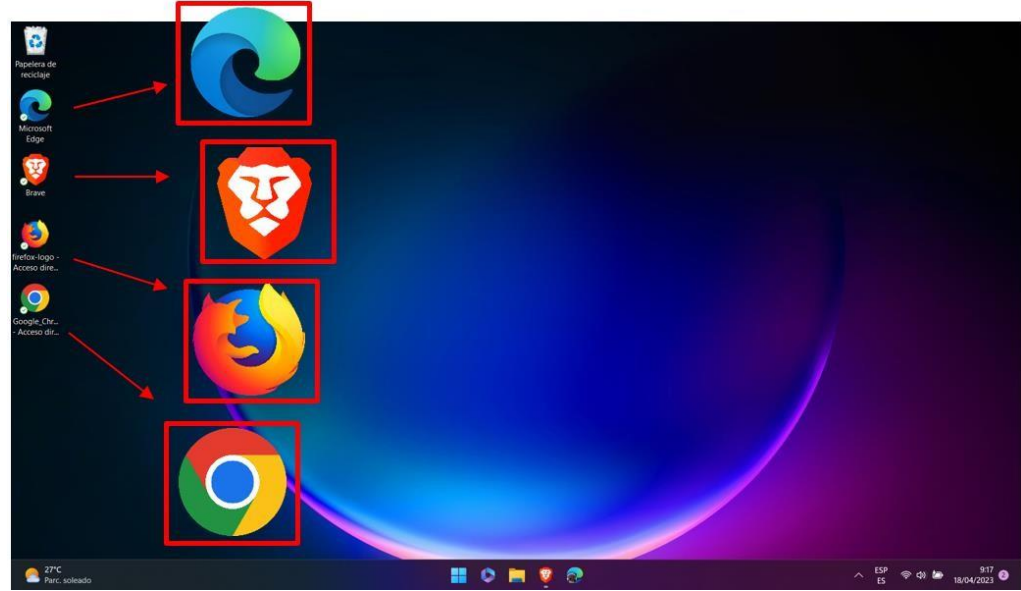

#### 2. INGRESO AL SISTEMA

En el navegador escriba la siguiente dirección web: <u>www.soportefusa.gov.co</u> como muestra la figura siguiente

| G Google | ×              | +    |            |             |                              |                    |  |               | - 0       | × |
|----------|----------------|------|------------|-------------|------------------------------|--------------------|--|---------------|-----------|---|
|          | soportefusa.go | v.co |            |             |                              |                    |  | ** •          | C3 (• VP) |   |
|          |                |      |            |             | -                            |                    |  | Gmail Imágene |           | 3 |
|          | www            | .sop | ortefusa.g | gov.co      |                              |                    |  |               |           |   |
|          |                |      |            |             | Go                           | ogle               |  |               |           |   |
|          |                |      |            |             |                              |                    |  |               |           |   |
|          |                |      |            |             | Buscar con Google            | Voy a tener suerte |  |               |           |   |
|          |                |      |            | Día del Pat | trimonio Mundial: Preservanc |                    |  |               |           |   |
|          |                |      |            |             | Ofrecido por Google en       |                    |  |               |           |   |
|          |                |      |            |             |                              |                    |  |               |           |   |
|          |                |      |            |             |                              |                    |  |               |           |   |
|          |                |      |            |             |                              |                    |  |               |           |   |
|          |                |      |            |             |                              |                    |  |               |           |   |

|                            | MANUAL<br>INCIDEN<br>APL | DE USUARIO PARA REGISTRO D<br>TES Y REQUERIMIENTOS POR E<br>ICATIVO MESA DE SERVICIO | E Código: MA-GT-003<br>-          |    |
|----------------------------|--------------------------|--------------------------------------------------------------------------------------|-----------------------------------|----|
|                            |                          |                                                                                      | Versión: 2                        |    |
| Citoring                   |                          | GESTIÓN TIC                                                                          | Página: 3 de 11                   |    |
|                            |                          |                                                                                      | Fecha de Aprobaciór<br>19/12/2023 | 1: |
| Elaboró: Profe             | esional de               | Revisó: Jefe Oficina TIC y                                                           | Aprobó: Comité técnico de         |    |
| Apoyo – Jefe Oficina TIC y |                          | Transformación Digital                                                               | calidad                           |    |
| Transformacio              | ón Digital               |                                                                                      |                                   |    |

#### 3. INTERFAZ PRINCIPAL DE USUARIO

Ubicado en la interfaz de la aplicación, digite el usuario y la contraseña y dar clic en el botón INGRESAR.

| Image: Contract of the state of the state of t       |                               |
|----------------------------------------------------------------------------------------------------|-------------------------------|
| Legin to your account<br>we we we<br>we we we we we we we we we we we we we w                                                                                                    |                               |
| Image: Section of the section of the section of th                           |                               |
| Cur Copyright ID 202-2023 Tredf and construction     Cur Copyright ID 202-2023 Tredf and construction     Cur Copyright ID 202-2023 T |                               |
| Currado: El incidente ya fue aprobada     se mositio os ustatus a cerrado.                                                                                                    |                               |
| Nuevos: Creación de un<br>nuevo incidente      Nuevos: Creación de un<br>nuevo incidente      Cerrado: En curso (asignada): En espera de ser asignad<br>técnico o ingeniero especializado      En curso (asignada): Cuando se va a<br>un incidente y tiene una fecha programan<br>incidente y tiene una fecha programan<br>forcares taviós e turonues set unas de contres, coc, neucoones, unas o La<br>Textes      Cerrado: El incidente ya fue aprobad<br>se modifico su status a cerrado.      Cerrado: El incidente ya fue aprobad<br>se modifico su status a cerrado.      Cerrado: El incidente ya fue aprobad                                                                                                    |                               |
| Nuevos: Creación de un<br>nuevo incidente      Proviso resolutions     Proviso enviros ruronues ses unasco de contros doc, neucoones, MAREJO (                                                                                                    |                               |
| Nuevos: Creación de un<br>nuevo incidente<br>Protectivo de protose trutoseus por contract, por por contract, por por contract, por por contract, por por por contract, por por por por por por por por por por                                                                                                    |                               |
| Intervos: Creación de un<br>nuevo incidente      Intervos: Creación de un<br>nuevo incidente      En curso (asignada): En espera de ser asignad<br>técnico o ingeniero especializado      En curso (planificada): Cuando se va a<br>un incidente y tiene una fecha programate<br>Bouchto de trutomates del MAREJO de control doc, neuccones, MAREJO (_1)<br>Teckets     En curso (planificada): Cuando se va a<br>un incidente y tiene una fecha programate<br>Bouchto de trutomates del MAREJO de control doc, neuccones, MAREJO (_1)<br>Teckets     En curso (planificada): Cuando se va a<br>Un incidente y tiene una fecha programate<br>Nevo<br>Teckets     En espera: El técnico o ingeniero esp<br>hizo un seguimiento del incidente o esp<br>hizo un seguimiento del incidente o esp<br>hizo un seguimiento del incidente o esp<br>hizo un seguimiento del incidente y<br>en espuesta de satisfacto<br>o la solución otorgada.     Cerrado: El incidente ya fue aprobad<br>se modifico su status a cerrado.                                                                                                    |                               |
| Nuevos: Creación de un<br>nuevo incidente<br>Nuevos incidente<br>Proc<br>Fin curso (asignada): En espera de ser asignad<br>técnico o ingeniero especializado<br>Fin curso (planificada): Cuando se va a<br>un incidente y tiene una fecha programad<br>incidente y tiene una fecha programad<br>incidente y tiene una fecha programad<br>incidente y tiene una fecha programad<br>incidente o especializado<br>Fin espera: El técnico o ingeniero especializado<br>Resuelto: Se dio la solución al incide<br>usuario da una respuesta de satisfaco<br>no la solución otorgada.<br>Penedo<br>Cerrado: El incidente ya fue aprobad<br>se modifico su status a cerrado.                                                                                                    |                               |
| GOUCITUD DE ENVÍD DE TUTORALES DEL VAMEJO DE CONTROL DOC, INDUCCIONES, MANEJO (_)      Articulars recientes      GOUCITUD DE ENVÍD DE TUTORALES DEL MANEJO DE CONTROL DOC, INDUCCIONES, MANEJO (_)      Utimas actualizaciones      OTICARES      O TICARES      O TICARES      Control de Envído de TUTORALES DEL MANEJO DE CONTROL DOC, INDUCCIONES, MANEJO (_)      Ticares      O TICARES      Control de Envído de TUTORALES DEL MANEJO DE CONTROL DOC, INDUCCIONES, MANEJO (_)      Ticares      O TICARES      Control de Envído de TUTORALES DEL MANEJO DE CONTROL DOC, INDUCCIONES, MANEJO (_)      Ticares      O TICARES      Control de Envído de TUTORALES DEL MANEJO DE CONTROL DOC, INDUCCIONES, MANEJO (_)      Control de Envído de TUTORALES DEL MANEJO DE CONTROL DOC, INDUCCIONES, MANEJO (_)      Control de Envído de TUTORALES D | o X<br>v≈w ≘<br>łoal          |
| escuentruo de enviro de runto de enviro de contracto de contracto | realizar                      |
|                                                                                                    | da                            |
| Nurve     Image: Construction of the second of the second of                      | pecializado ya<br>scalamiento |
| Of curso (segmedal)       Image: Curso (segmedal)         Image: Curso (segmedal)       Image: Curso (segmedal)         Image: Curso (segmedal)       Image: Curso (segmedal)                                                                                                    | Journalia                     |
| In ourse (luteritodal)       Image: status and status and s                                    | nte, en el cual el            |
| O Resulto     O Resulto     O Cerrado: El incidente ya fue aprobad     se modifico su status a cerrado.                                                                                                    | ción aprobando o              |
| Cerrado: El incidente ya fue aprobad     se modifico su status a cerrado.                                                                                                    |                               |
| Cerrado: El incidente ya fue aprobad  Elemado  Cerrado: El incidente ya fue aprobad se modifico su status a cerrado.                                                                                                    |                               |
|                                                                                                    | o por el usuario y            |
|                                                                                                    |                               |
| Eliminado: Se suprime el incidente                                                                                                    |                               |

# 4. INTERFAZ PRINCIPAL DE USUARIO

|                                                      | MANUAL<br>INCIDEN<br>APL | DE USUARIO PARA REGISTRO D<br>TES Y REQUERIMIENTOS POR E<br>ICATIVO MESA DE SERVICIO | DE Código: MA-GT-003<br>L          |
|------------------------------------------------------|--------------------------|--------------------------------------------------------------------------------------|------------------------------------|
|                                                      |                          |                                                                                      | Versión: 2                         |
| Carried Pro-                                         |                          | GESTIÓN TIC                                                                          | Página: 4 de 11                    |
|                                                      |                          |                                                                                      | Fecha de Aprobación:<br>19/12/2023 |
| Elaboró: Profesional de                              |                          | Revisó: Jefe Oficina TIC y                                                           | Aprobó: Comité técnico de          |
| Apoyo – Jefe Oficina TIC y<br>Transformación Digital |                          | Transformación Digital                                                               | calidad                            |

Seleccionar la extensión "ALCALDIA MUNICIPAL DE FUSAGASUGA > OFICINA TIC"

|                                                                                                    |                   |                                                                                                    | Usuarios<br>> Mesa de Servicio Oficina TIC |
|----------------------------------------------------------------------------------------------------|-------------------|----------------------------------------------------------------------------------------------------|--------------------------------------------|
| Selecciona la entidad deseada                                                                                                    |                   |                                                                                                    | ERICK SANTIAGO CARMONA GUTIÉRREZ           |
| Selecciona la entidad deseada                                                                                                    |                   |                                                                                                    | Ar Usuarios <                              |
| Consejo: puedes llamar a este modo con la combinación de teclas (tri + Att + E)       #       Español (Mexico) +         Image: Att + E       Image: Att + E       Image: Att + E         Image: Att + E       Image: Att + E       Image: Att + E         Image: Att + Att + E       Image: Att + E       Image: Att + E                                                                                                    |                   | Selecciona la entidad deseada                                                                               |                                            |
| TVIDADES PÚBLICAS     INTRA de Sentre Offeren 2100     Intra de Sentre Offeren 2100     Intra de Sentre Offeren 2100     Intra de Sentre Offeren 2100                                                                                                    |                   | Consejo: puedes llamar a este modo con la combinación de teclas <b>Ctrl + Alt + E</b>                       | <sup>≠</sup> A Español (Mexico) →          |
| O Haga clic en el icono ≫ para cargar los elementos de la<br>entidad seleccionada, así como sus subentidades.     O Acerca de      O Acerca de      O Acerca |                   |                                                                                                    | ② Ayuda                                    |
| IVIDADES PÚBLICAS                                                                                                    |                   | Haga clic en el icono > para cargar los elementos de la<br>entidad seleccionada, así como sus subentidades. | ③ Acerca de 1                              |
| IVIDADES PÚBLICAS                                                                                                    |                   |                                                                                                    | 해? Preferencias                            |
| Alcaldía Municipal de Fusagasugá                                                                                                    |                   | Búsqueda de entidad Q X 📀                                                                                   | G+ Cerrar Sesión                           |
| D Maca da Sanyigo Oficina TIC                                                                                                    | IVIDADES POBLICAS | 🗋 Alcaldía Municipal de Fusagasugá                                                                          |                                            |
| I Mederal Statistics Origina 120                                                                                                    | -                 | Mesa de Servicio Oficina TIC                                                                                |                                            |
|                                                                                                    |                   |                                                                                                    |                                            |
|                                                                                                    |                   |                                                                                                    |                                            |
|                                                                                                    |                   |                                                                                                    |                                            |
|                                                                                                    |                   |                                                                                                    |                                            |
|                                                                                                    |                   |                                                                                                    |                                            |
|                                                                                                    |                   |                                                                                                    |                                            |
|                                                                                                    |                   |                                                                                                    |                                            |
|                                                                                                    |                   |                                                                                                    |                                            |
|                                                                                                    |                   |                                                                                                    |                                            |
|                                                                                                    |                   |                                                                                                    |                                            |
|                                                                                                    |                   |                                                                                                    |                                            |
|                                                                                                    |                   |                                                                                                    |                                            |
|                                                                                                    |                   |                                                                                                    |                                            |
|                                                                                                    |                   |                                                                                                    |                                            |
|                                                                                                    |                   |                                                                                                    |                                            |

# 5. INTERFAZ PRINCIPAL DE USUARIO

# **5.1 SELECCIONAR EL TIPO DE SERVICIO**

#### 5.1.1 INCIDENTE

En el menú vertical desplegable seleccionamos la parte de (Crear un ticket) y nos abrirá la siguiente ventana y seleccionamos la opción incidente

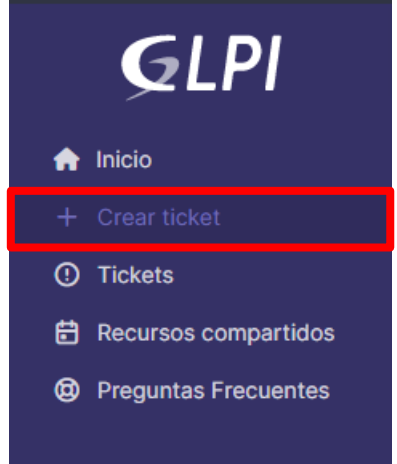

|                                                      | MANUAL I<br>INCIDEN<br>APLI | DE USUARIO PARA REGISTRO D<br>TES Y REQUERIMIENTOS POR E<br>ICATIVO MESA DE SERVICIO | E Código: MA-GT-003<br>-           |
|------------------------------------------------------|-----------------------------|--------------------------------------------------------------------------------------|------------------------------------|
|                                                      |                             |                                                                                      | Versión: 2                         |
| CIUMU                                                |                             | GESTIÓN TIC                                                                          | Página: 5 de 11                    |
|                                                      |                             |                                                                                      | Fecha de Aprobación:<br>19/12/2023 |
| Elaboró: Profesional de                              |                             | Revisó: Jefe Oficina TIC y                                                           | Aprobó: Comité técnico de          |
| Apoyo – Jefe Oficina TIC y<br>Transformación Digital |                             | Transformación Digital                                                               | calidad                            |

| Inicio / + Crear ticket |                                    |                                                                       | Usuarios<br>> Mesa de Servicio Oficina TIC |
|-------------------------|------------------------------------|-----------------------------------------------------------------------|--------------------------------------------|
|                         | Describe la incidencia o solicitud |                                                                       |                                            |
|                         | Tipo                               | Incidencia 👻                                                          |                                            |
|                         | Categoría *                        | v 1                                                                   |                                            |
|                         | Urgencia                           | Baja •                                                                |                                            |
|                         | Elementos<br>asociados             | +                                                                     |                                            |
|                         | Supervisores                       |                                                                       |                                            |
|                         | Ubicación •                        | • i 🚥                                                                 |                                            |
|                         | Título •                           |                                                                       |                                            |
|                         | Descripción •                      |                                                                       |                                            |
|                         |                                    | Archivo(s) (500 MB máximo) į                                          |                                            |
|                         |                                    | Arrastra y suelta tu archivo aquí, o<br>Elegir archivos Seleccionados |                                            |
|                         |                                    | + Enviar mensaje                                                      |                                            |

# **5.2 CATEGORIZAR EL SERVICIO**

Una vez escogido el tipo de servicio se debe desplazar a la pestaña de categoría y seleccionar servicio requerido, a continuación, se muestra las categorías a seleccionar:

| <b>G</b> LPI                                                                                                    | 🕲 Inicio / + Crear ticket                                                                                                    | Usuarios<br>> Mesa de Servicio Oficina TIC C |
|----------------------------------------------------------------------------------------------------|----------------------------------------------------------------------------------------------------|----------------------------------------------|
| <ul> <li>GelPi</li> <li>Inicio</li> <li>Crearticket</li> <li>Tickets</li> <li>Recursos compartidos</li> <li>Preguntas Frecuentes</li> </ul> | Pictor / + Crear ticket                                                                                                    | Usuarios Mesa de Servicio Oricina TIC CO     |
|                                                                                                    | Archivo(s) (500 MB máximo) i<br>Arrastra y suelta tu archivo aqui, o<br>Elegir archivos Sin archivos seleccionados<br>+ Envlar mensaje |                                              |
| ≪ Ocultar menú                                                                                                    |                                                                                                    |                                              |

|                            | MANUAL E<br>INCIDENT<br>APLI | DE USUARIO PARA REGISTRO D<br>ES Y REQUERIMIENTOS POR EI<br>CATIVO MESA DE SERVICIO | E<br>- | Código: MA-GT-003                  |
|----------------------------|------------------------------|-------------------------------------------------------------------------------------|--------|------------------------------------|
|                            |                              |                                                                                     |        | Versión: 2                         |
| Common Pro-                |                              | GESTION TIC                                                                         |        | Página: 6 de 11                    |
|                            |                              |                                                                                     |        | Fecha de Aprobación:<br>19/12/2023 |
| Elaboró: Profesional de    |                              | Revisó: Jefe Oficina TIC y                                                          | Aprob  | ó: Comité técnico de               |
| Apoyo – Jefe Oficina TIC y |                              | Transformación Digital                                                              | calida | d                                  |
| Transformació              | on Digital                   |                                                                                     |        |                                    |

**NOTA:** Para este caso se va a seleccionar el caso para "2.4 Falla o inconveniente correo electrónico" por lo cual se escogerá esta opción.

#### 5.3 NIVEL DE URGENCIA

Después selecciona la urgencia, debemos seleccionar el nivel de urgencia con la cual se va a reportar el caso.

| Interfaz simplificada - GLPI             | × +                                           |                                                            |   |       |      |   |                        |              | •           | ×    |
|------------------------------------------|-----------------------------------------------|------------------------------------------------------------|---|-------|------|---|------------------------|--------------|-------------|------|
| <b>4</b> ▷ <b>C ≜</b> https://           | oportefusa.gov.co/front/tracking.injector.php |                                                            | ବ | e   💟 | . 10 | * | ¥ 🛛                    | G            | • VPN       | Ξ    |
| <b>G</b> LPI                             | û Inicio                                      |                                                            |   |       |      | L | Jsuarios<br>.> Mesa di | e Servicio O | ificina TIC | EC ~ |
| 🏫 Inicio                                 | Describe la incidencia o solicitud            |                                                            |   |       |      |   |                        |              |             |      |
| + Crear ticket                           |                                               |                                                            |   |       |      |   |                        |              |             |      |
| Tickets                                  | Tipo                                          | Incidencia +                                               |   |       |      |   |                        |              |             |      |
| <ul> <li>Preguntas Frecuentes</li> </ul> | Categoría *                                   | TRONICO > 2.4 Falla o inconveniente correo electrónico + i | ĩ |       |      |   |                        |              |             |      |
|                                          | Urgencia                                      | Baja                                                       |   |       |      |   |                        |              |             |      |
|                                          | Elementos                                     | Alta                                                       |   |       |      |   |                        |              |             |      |
|                                          | Supervisores                                  | Media<br>Baja                                              |   |       |      |   |                        |              |             |      |

# 5.4 ELEMENTOS ASOCIADOS

El ítem de "Elementos asociados" no es un campo obligatorio y son los equipos tecnológicos asignado al solicitante del caso.

| Interfaz simplificada - GLPI                                                                            | × +                                               |                                                                                |   |      |     |   |               | ~                  |                 | ×    |
|----------------------------------------------------------------------------------------------------|---------------------------------------------------|--------------------------------------------------------------------------------|---|------|-----|---|---------------|--------------------|-----------------|------|
| A ▷ C ■ https://s                                                                                       | oportefusa.gov.co/front/tracking.injector.php     |                                                                                |   | ବ ଜା | V 🖊 | * | 坐             |                    | a ovpr          | Ξ    |
| <b>G</b> LPI                                                                                            | ê Inicio                                          |                                                                                |   |      |     |   | Usuar<br>> Me | ios<br>sa de Servi | tio Oficina TIC | EC ~ |
| <ul> <li>♠ Inicio</li> <li>+ Crear ticket</li> <li>O Tickets</li> <li>♠ Recursos compartidos</li> </ul> | Describe la incidencia o solicitud<br>Tipo        | Incidencia                                                                     | - |      |     |   |               |                    |                 |      |
| Preguntas Frecuentes                                                                                    | Categoria *<br>Urgencia<br>Elementos<br>asociados | TRONICO > 2.4 Falia o inconveniente correo electrónico + Baja Mis dispositivos | * |      |     |   |               |                    |                 |      |

# 5.5 UBICACIÓN O DEPENDENCIA

Adicionalmente se deberá seleccionar la ubicación de la dependencia donde se está solicitando el caso.

|                            | MANUAL<br>INCIDEN<br>APL | DE USUARIO PARA REGISTRO E<br>TES Y REQUERIMIENTOS POR E<br>ICATIVO MESA DE SERVICIO | DE Código: MA-GT-003<br>L |
|----------------------------|--------------------------|--------------------------------------------------------------------------------------|---------------------------|
|                            |                          | _                                                                                    | Versión: 2                |
| Carona                     |                          | GESTIÓN TIC                                                                          | Página: 7 de 11           |
|                            |                          |                                                                                      | Fecha de Aprobación:      |
|                            |                          |                                                                                      | 19/12/2023                |
| Elaboró: Profesional de    |                          | Revisó: Jefe Oficina TIC y                                                           | Aprobó: Comité técnico de |
| Apoyo – Jefe Oficina TIC y |                          | Transformación Digital                                                               | calidad                   |
| Transformación Digital     |                          | -                                                                                    |                           |

| ↓ ▷ C ▲ https://soportefusa.go                                                                                               | ov.co/front/tracking.injector.php                                                                                                    |                                                                                                    | o 🖉 🧑 🖉 🖕 |          |                |
|----------------------------------------------------------------------------------------------------|----------------------------------------------------------------------------------------------------|----------------------------------------------------------------------------------------------------|-----------|----------|----------------|
|                                                                                                    |                                                                                                    |                                                                                                    | <u> </u>  | e L G    | • VPN =        |
| GLPI <sup>Blinco</sup>                                                                                                    |                                                                                                    |                                                                                                    |           | Usuarios | icina TIC EC ~ |
| <ul> <li>Ficio</li> <li>Crear tisket</li> <li>Tiskets</li> <li>Recursos compartidos</li> <li>Preguntas Frecuentes</li> </ul> | Describe la incidencia o solicitud<br>Tipe.<br>Categoria *<br>Urgencia<br>Elementos<br>asociados<br>Supervisores<br>Ubicación *<br>Titulo *<br>Descripción * | Incidencia    Inconector > 2.4 Faita o inconveniente correo electrónico + 1 Baja  Mis dispositivos      Mis dispositivos |           |          |                |
| 20 Sunday march                                                                                                    |                                                                                                    | Arrastra y suelta lu archivo aqui, e<br>Begir archivos Sin archivos seleccionados<br>+ Envilar mensaje                   |           |          |                |

# 5.6 TITULO Y DESCRIPCION DEL CASO

La casilla título de la solicitud con su respectiva descripción del caso.

|                                                                                                    |                                                                                                    | Usuarios<br>> Mesa de | Servicio Ofi | cina TIC | EC - |
|----------------------------------------------------------------------------------------------------|----------------------------------------------------------------------------------------------------|-----------------------|--------------|----------|------|
| toto     toto     toto | Idencia   TRONICO > 2.4 Falta o inconveniente correo electrónico +   i  s dis  * s dispositivos * * * * * * * * * * * * * * * * * * *                      |                       |              |          |      |
| asociados + 4<br>Supervisores<br>Ubicación *C<br>Titulo * Falt<br>Descripción * Corr<br>et d                                                                                                    | omicina DE LAS TIC Y TRANSFORMACIÓN DIGITAL + 1 00<br>Illo en mi corres electronico<br>vidial saludo,<br>da de hoy no cuento con correo <u>electronico</u> |                       |              |          |      |
|                                                                                                    | Archivo(s) (500 MB máximo) j<br>Arrastra y suelta tu archivo aquí, o<br>Elegir archivos Sin archivos seleccionados<br>+ Enviar mensaje                     |                       |              |          |      |

**5.7 SUBIR ARCHIVO** 

|                            | MANUAL E<br>INCIDENT<br>APLI | DE USUARIO PARA REGISTRO D<br>ES Y REQUERIMIENTOS POR EL<br>CATIVO MESA DE SERVICIO | E | Código: MA-GT-003                  |
|----------------------------|------------------------------|-------------------------------------------------------------------------------------|---|------------------------------------|
|                            |                              |                                                                                     |   | Versión: 2                         |
| Carried Pro-               |                              | GESTIÓN TIC                                                                         |   | Página: 8 de 11                    |
|                            |                              |                                                                                     | - | Fecha de Aprobación:<br>19/12/2023 |
| Elaboró: Profesional de    |                              | Revisó: Jefe Oficina TIC y Apro                                                     |   | bó: Comité técnico de              |
| Apoyo – Jefe Oficina TIC y |                              | Transformación Digital calida                                                       |   | ad                                 |
| Transformació              | on Digital                   | _                                                                                   |   |                                    |

Opcionalmente el usuario podrá adjuntar un archivo del caso que se presente, puede ser una foto, documento, entre otros.

# (Los pasos para subir dicho archivo serán los siguientes)

Se debe seleccionar la opción "Elegir archivos", una vez seleccionado se nos abrirá una ventana donde se deberá buscar la ruta en el computador en donde se encuentra el archivo el cual se quiere adjuntar, se deberá seleccionar y cargar a la plataforma.

| C A https:// |                                                                                                    |                                                                                                    |                                                                                                    | Usuanos                                                                                                    |
|--------------|----------------------------------------------------------------------------------------------------|----------------------------------------------------------------------------------------------------|----------------------------------------------------------------------------------------------------|----------------------------------------------------------------------------------------------------|
|              |                                                                                                    |                                                                                                    |                                                                                                    |                                                                                                    |
|              | Describe la incidencia o solicituo                                                                                                    | 10                                                                                                    |                                                                                                    |                                                                                                    |
|              |                                                                                                    |                                                                                                    |                                                                                                    |                                                                                                    |
|              | Tipo                                                                                                    | Incidencia *                                                                                                    |                                                                                                    |                                                                                                    |
|              | Categoria =                                                                                                    | TRONICO > 2.4 Falla o inconveniente correo electrônico + i                                                                                                    |                                                                                                    |                                                                                                    |
|              | Urgencia                                                                                                    | Baja +                                                                                                    |                                                                                                    |                                                                                                    |
|              | Elementos<br>asociados                                                                                                    | +                                                                                                    |                                                                                                    |                                                                                                    |
|              | Supervisores                                                                                                    |                                                                                                    |                                                                                                    |                                                                                                    |
|              | Ubicación *                                                                                                    | OFICINA DE LAS TIC Y TRANSFORMACIÓN DIGITAL + 🧯 🕮                                                                                                    |                                                                                                    |                                                                                                    |
|              | Titulo *                                                                                                    | Fallo en mi correo electronico                                                                                                    |                                                                                                    |                                                                                                    |
|              | Deservation                                                                                                    |                                                                                                    |                                                                                                    |                                                                                                    |
|              | Description -                                                                                                    | Cordial saludo,                                                                                                    |                                                                                                    |                                                                                                    |
|              |                                                                                                    | el dia de hoy no cuento con correo <u>electronico</u>                                                                                                    |                                                                                                    |                                                                                                    |
|              |                                                                                                    |                                                                                                    |                                                                                                    |                                                                                                    |
|              |                                                                                                    | 4                                                                                                    |                                                                                                    |                                                                                                    |
|              |                                                                                                    | Archivo(s) (500 MB máximo) i                                                                                                    |                                                                                                    |                                                                                                    |
|              |                                                                                                    | Arrastra y suelta tu archivo agui o<br>Elegir archivos Sin archivos seleccionados                                                                                                    |                                                                                                    |                                                                                                    |
|              |                                                                                                    | media and unda and an anomalo assessmentation                                                                                                    |                                                                                                    |                                                                                                    |
|              |                                                                                                    |                                                                                                    |                                                                                                    |                                                                                                    |
|              |                                                                                                    | + Enviar mensaje                                                                                                    |                                                                                                    |                                                                                                    |
|              |                                                                                                    |                                                                                                    |                                                                                                    |                                                                                                    |
| @ Inicio     | Describe la incidencia o solicitud                                                                                                    |                                                                                                    |                                                                                                    | Usuantos<br>clini Tic interaction compile                                                                                                    |
| @ Inicio     | Describe la incidencia o solicitud                                                                                                    |                                                                                                    |                                                                                                    | Usuantos<br>one TIC testinucture completi                                                                                                    |
| @ Inicio     | Describe la incidencia o solicituo<br>Teo                                                                                                    | nciancia +                                                                                                    |                                                                                                    | Unandia:<br>che Tis separatori conset                                                                                                    |
| @ INICO      | Describe la incidencia o solicituo<br>Tapo<br>Categoria -                                                                                                    | Inclancia •<br>_TRONOD 2.4 Falls o inconvenente corres electrorico • 1                                                                                                    |                                                                                                    | Usaarios<br>cita Tic ietitochra conpid                                                                                                    |
| @ Inicia     | Describe la incidencia o solicitud<br>Tao<br>Categoria -                                                                                                    | Incidencia +<br>TROMOCO > 2.4 Falla o inconveniente correo attectrónco + 4<br>en-                                                                                                    |                                                                                                    | Maandoor<br>- one TrO separative compet                                                                                                    |
| @ Inicio     | Describe la inclidencia e solicituo<br>Tepo<br>Categoria *<br>Urgencia                                                                                                    | Incidences +<br>TRONACO > 2.4 Falls o inconveniente correo electrónico + 1<br>Bija                                                                                                    |                                                                                                    | Unandros<br>de 10 demetro comot                                                                                                    |
| @ miso       | Describe la incidencia o solicituo<br>Tapo<br>Categoria -<br>Urgencia<br>Biener                                                                                                | Incidencia +<br>TRONICO > 2.4 Falta o inconveniente correo etectrónico + i<br>Baja +<br>Abre                                                                                                    |                                                                                                    | Usaarite<br>dea Tis keinscha stanad                                                                                                    |
| @ Inico      | Describe la incidencia o solicituo<br>Teo<br>Categoria -<br>Urgencia<br>Baconto<br>Segurar d                                                                                   | Incisencia<br>→ CAP CHARGE - Coptons de condecto - L<br>Abrie<br>→ Captons - Captons de pantalia                                                                                                    |                                                                                                    | Utantis:<br>                                                                                                    |
| @ Inico      | Describe la incidencia o solicituo<br>Tupo<br>Categoria *<br>Urgencia<br>Supervia                                                                                              | Incidencia   Incidencia  Incidencia  Inci                                                                                                    |                                                                                                    | Vacantos<br>                                                                                                    |
| @ Helco      | Describe la incidencia o solicitud<br>Tajo<br>Categoris -<br>Urgenis<br>Superva<br>Usicano<br>Usicano<br>Usicano<br>Usicano                                                    | Incidencia +<br>TROKO: > 2.4 Falls o inconveniente corres electridoce +<br>i<br>diaja<br>Azer<br>                                                                                                    |                                                                                                    | Encode on Copulation of product                                                                                                    |
| @ MCD        | Describe la incidencia o solicituo<br>Tipo<br>Categoria *<br>Urgencia<br>Supprot<br>Ublicasi<br>Tito<br>Tito<br>Categoria *                                                    | Incidencia                                                                                                    |                                                                                                    |                                                                                                    |
| @ Insta      | Describe la incidencia o solicituo<br>Tipo<br>Categoris =<br>Uurgensis<br>Supervis<br>Uurgensis<br>Uurgensis<br>Uurgensis<br>Uurgensis<br>Supervis<br>Uurgensis<br>Discorper o | Incidencia +<br>TroCkO > 2.4 False inconveniente correo electrónico + i<br>TroCkO > 2.4 False inconveniente correo electrónico + i<br>Paga<br>Atair<br>- Nevea corpota<br>- TROC SANTADO<br>- ChoDrine                                                                                                    |                                                                                                    | Viscation<br>- circle 10: left-school competi-<br>- circle 10: left-school competi-<br>- cir                                                                                                    |
| @ Mes        | Describe la incidencia o solicitud<br>Tipo<br>Categoria =<br>Urgenei<br>Superva<br>Ubicaso<br>Tino<br>Discontec<br>Tino<br>Discontec                                           | Inclamica<br>Inclamica<br>Inclamica<br>Biga<br>Abrit<br>Tarritoria<br>Tarritoria<br>Tarritor                       |                                                                                                    |                                                                                                    |
| @ Ireas      | Describe la inclidencia e solicituo<br>Topo<br>Categoria -<br>Urgencia<br>Buscoria -<br>Urgencia<br>Buscoria -<br>Tra<br>Descripto-                                            | TROTACCO 2.4 Falls o inconveniente correco stectificacio - i<br>Paga<br>Abrir<br>                                                                                                    |                                                                                                    | Usuardos  - can do Sectores de puesta                                                                                                    |
| C Insta      | Describe la incidencia o solicitud<br>Tao<br>Categoria<br>Urgenoi<br>Superva<br>Utaicans<br>Tra<br>Descriper                                                                   | Incidencia +<br>TROMCO ≥ 2.4 Falta o inconveniente corres electrónica +<br>i.<br>Baja<br>Aser<br>→ ✓ ↑ ↑ → Indépense > Capturas de partalla<br>pantizar<br>Decos SANTIAG<br>© Sectores<br>Decos SANTIAG<br>© Sectores<br>Decos SANTIAG<br>© Sectores<br>Decos SANTIAG<br>© Sectores<br>Decos SANTIAG<br>© Sectores<br>Decos SANTIAG<br>© Sectores<br>Decos SANTIAG<br>© Sectores<br>© Capturas de partalla<br>© Sectores<br>© Sectores<br>© Sector                                             | And an an<br>Postball<br>Postball<br>Postb | Contraction     Contraction     Contracti                                                                                                    |
| @ mice       | Describe la incidencia o solicituo<br>Tigo<br>Categoris -<br>Urgencia<br>Supprovi<br>Usean<br>Tin<br>Descripers                                                                | TRONICO > 2.4 False inconveniente corres electricos - 1<br>Regiones - Capitura de pantalta<br>regionizar * Nueva Carpeta<br>* Onechrine<br>© conchrine<br>© conchrine<br>© concorres *                                                                                                    | Operation of the second second seco                                                                                                    | Control of the second second                                                                                                    |
| @ Inics      | Describe la incidencia o soficitud<br>Tipo<br>Categoris =<br>Urgensis<br>Supervis<br>Ublicatio<br>Tito<br>Description                                                          |                                                                                                    | Aller der<br>Baland der<br>Baland der<br>Baland der<br>Baland der<br>Baland der Baland der<br>Baland der Baland der<br>Baland der Baland der Baland der<br>Baland der Baland der Baland der Baland der<br>Baland der Baland der B                                                                                                    | C Question of Capitula de pueda<br>de gradua de<br>gradua de gradua de<br>gradua de<br>gradua de<br>gradua d                                                       |
|              | Describe la incidencia o solicitud<br>Tipo<br>Categoria =<br>Urgenta<br>Supervis<br>Ubicado<br>Tina<br>Descriper                                                               | Inclaimeda<br>IRONICO > 2.4 Fulta o inconvensente correo electroleca - 4<br>Bagi<br>Ariz<br>Cartonico<br>Cartonico<br>Cart | Object of a<br>1631         - Colorida (<br>2023 Object of a<br>10,519         - Object of a<br>10,519         - Object of a<br>10,519                                                                                                    | Control of the product of the product of the produc                                                                                                    |
| @ Inicis     | Describe la incidencia o solicitud<br>Tipo<br>Categoris<br>Upgene<br>Support<br>Uscass<br>Tini<br>Discorpos                                                                    | Atter Atter                                                                                                    | Abs A circle         ••••••••••••••••••••••••••••••••••••                                                                                                    | C     C                                                                                                    |
|              | Describe la incidencia o solicitud<br>Teo<br>Categoria =<br>Urganos<br>Supervas<br>Ubicas<br>Tra<br>Descripe                                                                   | Incidencia  Incidencia  Incid                                                                                                    | entre de                                                                                                    |                                                                                                    |
| @ Inicia     | Describe la incidencia o solicitus<br>Tipo<br>Categoris -<br>Urgencia<br>Suporti<br>Ubicado<br>Tin<br>Descripes                                                                | Atir<br>TRONECO > 2.4 Fala o inconveniente carres decories e<br>taga                                                                                                    | Capitra de<br>Capitra de<br>Capitra d                                                                                                    | Captura de<br>Captura de<br>Captur |

Y finalmente se tendrá que verificar que el archivo cargó correctamente el cual aparecerá con su respectivo nombre

|                                                      | MANUAL<br>INCIDEN<br>APL | DE USUARIO PARA REGISTRO E<br>TES Y REQUERIMIENTOS POR E<br>ICATIVO MESA DE SERVICIO | DE Código: MA-GT-003<br>L          |
|------------------------------------------------------|--------------------------|--------------------------------------------------------------------------------------|------------------------------------|
|                                                      |                          |                                                                                      | Versión: 2                         |
| CIUMU                                                |                          | GESTIÓN TIC                                                                          | Página: 9 de 11                    |
|                                                      |                          |                                                                                      | Fecha de Aprobación:<br>19/12/2023 |
| Elaboró: Profesional de                              |                          | Revisó: Jefe Oficina TIC y                                                           | Aprobó: Comité técnico de          |
| Apoyo – Jefe Oficina TIC y<br>Transformación Digital |                          | Transformación Digital                                                               | calidad                            |

| Tipo                   | Incidencia                                                                                                    | *      |
|------------------------|----------------------------------------------------------------------------------------------------|--------|
| Categoría *            | TRONICO > 2.4 Falla o inconveniente correo electrónico *                                                                                                    | i      |
| Urgencia               | Baja                                                                                                    | •      |
| Elementos<br>asociados | +                                                                                                    |        |
| Supervisores           |                                                                                                    |        |
| Ubicación *            | OFICINA DE LAS TIC Y TRANSFORMACIÓN DIGITAL 🔻 i                                                                                                    | Ш<br>Ш |
| Título *               | Fallo en mi correo electronico                                                                                                    |        |
| Descripción *          | Cordial saludo,<br>el <u>dia</u> de hoy no cuento con correo <u>electronico</u>                                                                                                    |        |
|                        | Archivo(s) (500 MB máximo) i<br>Captura de pantalia 2023-03-01 101631.png 47.85<br>KB (47.85Kio) ③<br>Arrastra y suelta tu archivo aquí, o<br>Elegir archivos Sin archivos seleccionados |        |

# 5.8 CLICK EN BOTON ENVIAR

Finalmente se da clic en el botón enviar mensaje

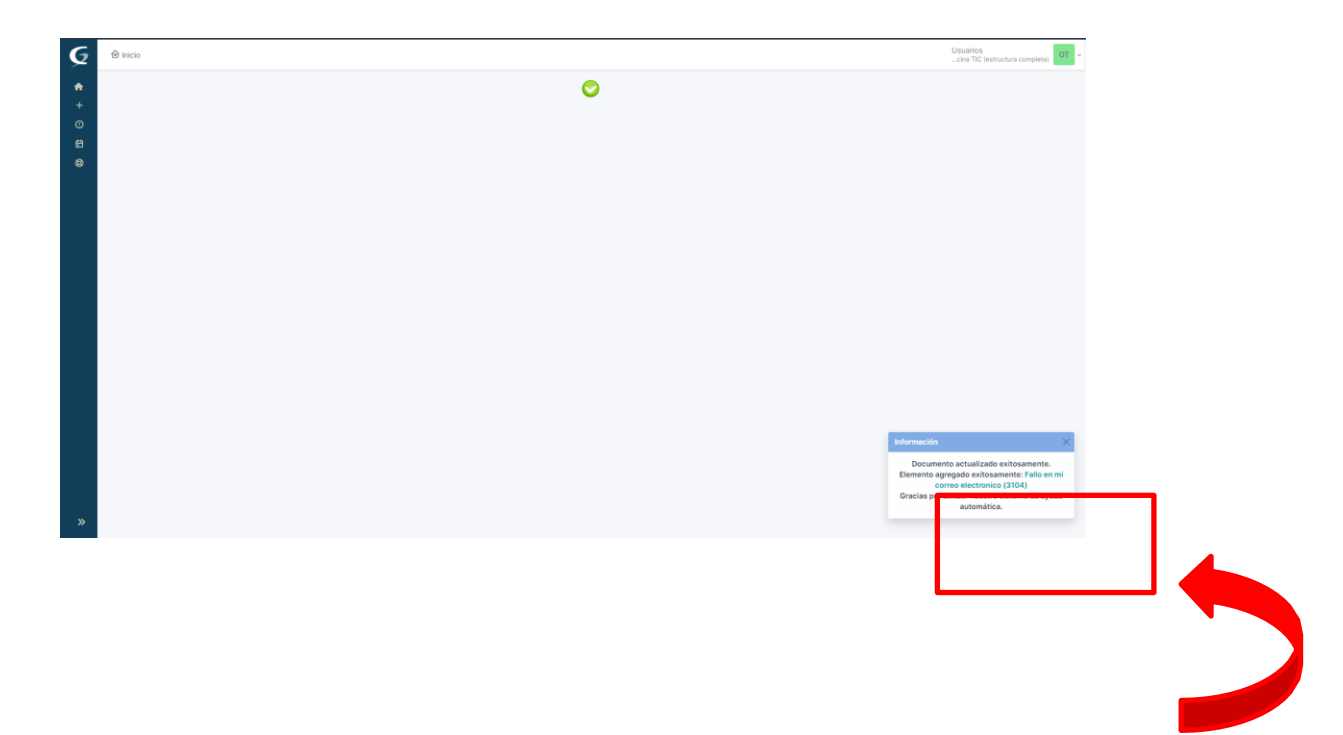

|                            | MANUAL<br>INCIDEN<br>APL | DE USUARIO PARA REGISTRO D<br>TES Y REQUERIMIENTOS POR EL<br>ICATIVO MESA DE SERVICIO | E<br>- | Código: MA-GT-003                  |
|----------------------------|--------------------------|---------------------------------------------------------------------------------------|--------|------------------------------------|
|                            |                          | _                                                                                     |        | Versión: 2                         |
|                            |                          | GESTIÓN TIC                                                                           |        | Página: 10 de 11                   |
|                            |                          |                                                                                       |        | Fecha de Aprobación:<br>19/12/2023 |
| Elaboró: Profesional de    |                          | Revisó: Jefe Oficina TIC y Api                                                        |        | ó: Comité técnico de               |
| Apoyo – Jefe Oficina TIC y |                          | Transformación Digital calida                                                         |        | d                                  |
| Transformación Digital     |                          | _                                                                                     |        |                                    |

**NOTA:** Una vez enviado el incidente deberá aparecerle la siguiente pantalla y se Podrá verificar que su solicitud se envió correctamente

#### 6. APROBACION DEL TICKET POR EL USUARIO

Cuando el usuario verifica que el caso se encuentra en estado resuelto procederá aprobar o rechazar la solución del caso.

|                   | 68                   |    | <ul> <li>Fallo en mi correo electronico (3104)</li> </ul>                                |                           | 1/1                                                                |     |
|-------------------|----------------------|----|------------------------------------------------------------------------------------------|---------------------------|--------------------------------------------------------------------|-----|
| ar ticket         | Ticket               |    | Fallo en mi correo electronico                                                           | ① Ticket                  |                                                                    |     |
| ursos compartidos | Satisfacción         |    | Cretial salvin                                                                           | Entidad                   | Alcaldia Municipal de Fusagasugà +<br>Mesa de Servicio Oficina TiC |     |
| guntas Frecuentes | Aprobaciones         |    | el día de hoy no cuento con correo electronico                                           | Fecha de                  | 19-04-2023 09:50:55                                                |     |
|                   | Base de conocimiento | _  |                                                                                          | Fecha de solución         | 19-04-2023 09:55:47                                                |     |
|                   | Histórico 15         | OT | Creader (2) Haure 5 minutes par (2) Officina 110<br>M Documento del ticket 3104 47.85 KB | Fecha de clerre           | 19-04-2023 09:56:26                                                |     |
|                   | Todo                 |    |                                                                                          | Tipo                      | Incidencia                                                         |     |
|                   |                      |    | Crawlet O Justis attrice per , & Officine TEC OT                                         | Categoria *               | onveniente correo electrónico                                      | = i |
|                   |                      |    |                                                                                          | Estado                    | Cerrado                                                            |     |
|                   |                      |    | Se realizo la correccion pertinente para el inconveniente del correo electronico         | Origen de la<br>solicitud | Aplicativo Mesa de Ayuda                                           | • 1 |
|                   |                      |    | Agradecemos que haga el cierre del tiquete y realice la encuesta de satisfacción         | Urgencia                  | Baja                                                               |     |
|                   |                      |    | Gracios,                                                                                 | Impacto                   | Media                                                              | ٠   |
|                   |                      |    | Oficina T/C.                                                                             | Prioridad                 | 🛑 Baja                                                             |     |
|                   |                      | _  | Application of 10-24-20-20-20-20 per check standing Commons documents                    | Ubicación *               | ANSFORMACIÓN DIGITAL +                                             | i 🗇 |
|                   |                      | EC | Creade: O Juste allora por R Erick Santiago Carmona Guilairnez                           | Aprobación                | No está sujeto a aprobación                                        |     |
|                   |                      |    | aprovaso                                                                                 | 2 Participantes           | 1                                                                  |     |

#### 7. ENCUESTA DE SATISFACCION

Si el usuario aprobó la solución del caso finalmente procede a calificar el servicio los incidentes o requerimiento.

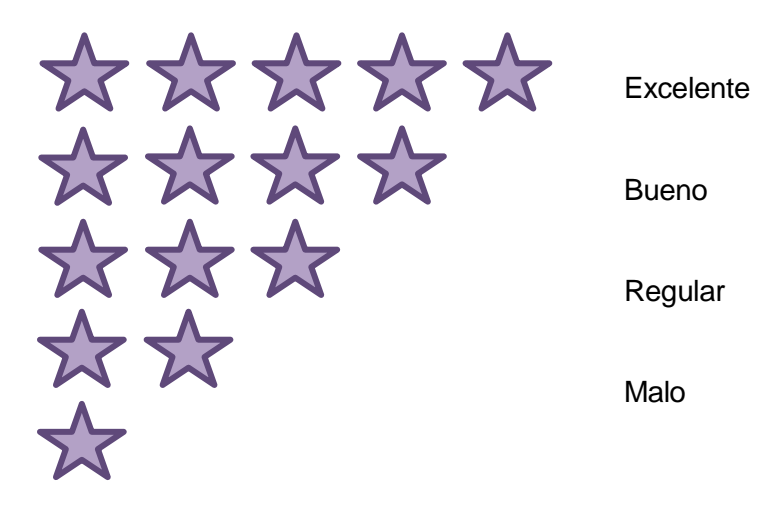

|                            | MANUAL I<br>INCIDENT<br>APLI | DE USUARIO PARA REGISTRO D<br>ES Y REQUERIMIENTOS POR E<br>CATIVO MESA DE SERVICIO | E C<br>- | Código: MA-GT-003                |
|----------------------------|------------------------------|------------------------------------------------------------------------------------|----------|----------------------------------|
|                            |                              | _                                                                                  | V        | /ersión: 2                       |
|                            | GESTIÓN TIC                  |                                                                                    | P        | Página: 11 de 11                 |
|                            |                              |                                                                                    | F<br>1   | echa de Aprobación:<br>9/12/2023 |
| Elaboró: Profesional de    |                              | Revisó: Jefe Oficina TIC y                                                         | Aprobó:  | Comité técnico de                |
| Apoyo – Jefe Oficina TIC y |                              | Transformación Digital calida                                                      |          |                                  |
| Transformación Digital     |                              |                                                                                    |          |                                  |

| <b>G</b> LPI                                                           | Inicio / O Tickets + Agregar Q Buscar]      Q Listes |                                            |                                 | Usuarios<br>-> Mesa de Servicio Oficina TIC |
|------------------------------------------------------------------------|------------------------------------------------------|--------------------------------------------|---------------------------------|---------------------------------------------|
| A Inicio                                                               |                                                      | ● Fallo                                    | en mi correo electronico (3104) | 1/1                                         |
| + Crear ticket                                                         | Ticket                                               | 3                                          | 大学大学大学<br>EXCELENTE SERVICIO    |                                             |
| ① Tickets                                                              | Satisfacción                                         | Satisfacción con la resolución del ticket. |                                 |                                             |
| <ul> <li>Recursos compartidos</li> <li>Preguntas Frecuentes</li> </ul> | Estadísticas                                         | Comentarios                                |                                 |                                             |
|                                                                        | Aprobaciones                                         |                                            |                                 |                                             |
|                                                                        | Base de conocimiento                                 |                                            |                                 |                                             |
|                                                                        | Elementos                                            |                                            |                                 | 4                                           |
|                                                                        | Histórico                                            |                                            |                                 | 🔁 Guardar                                   |
|                                                                        | Todo                                                 |                                            |                                 |                                             |

NOTA: Si el usuario desea realizar algún comentario o sugerencia lo pueden agregar.

# **CONTROL DE CAMBIOS**

| VERSIÓN | FECHA DE<br>APROBACIÓN | DESCRIPCIÓN DEL CAMBIO REALIZADO             |
|---------|------------------------|----------------------------------------------|
| 01      | 19/04/2022             | Creación del documento                       |
| 02      | 19/12/2023             | Actualización de la Interfaz Gráfica de GLPI |